### versión 04

## batmonitoring.org

# Cómo actualizar el firmware del AudioMoth

1. Descárgate e instala la App "AudioMoth Flash" para Windows, Mac o Linux:

#### www.openacousticdevices.info/applications

# 2 Open Acoustic Devices Autów to wyport franc A do uk to wyport franc A do uk to wyport france A do uk to wyport france A do uk to wypo

 Si aparece un mensaje de aviso, clica en Más información y seguidamente en Ejecutar de todas formas.

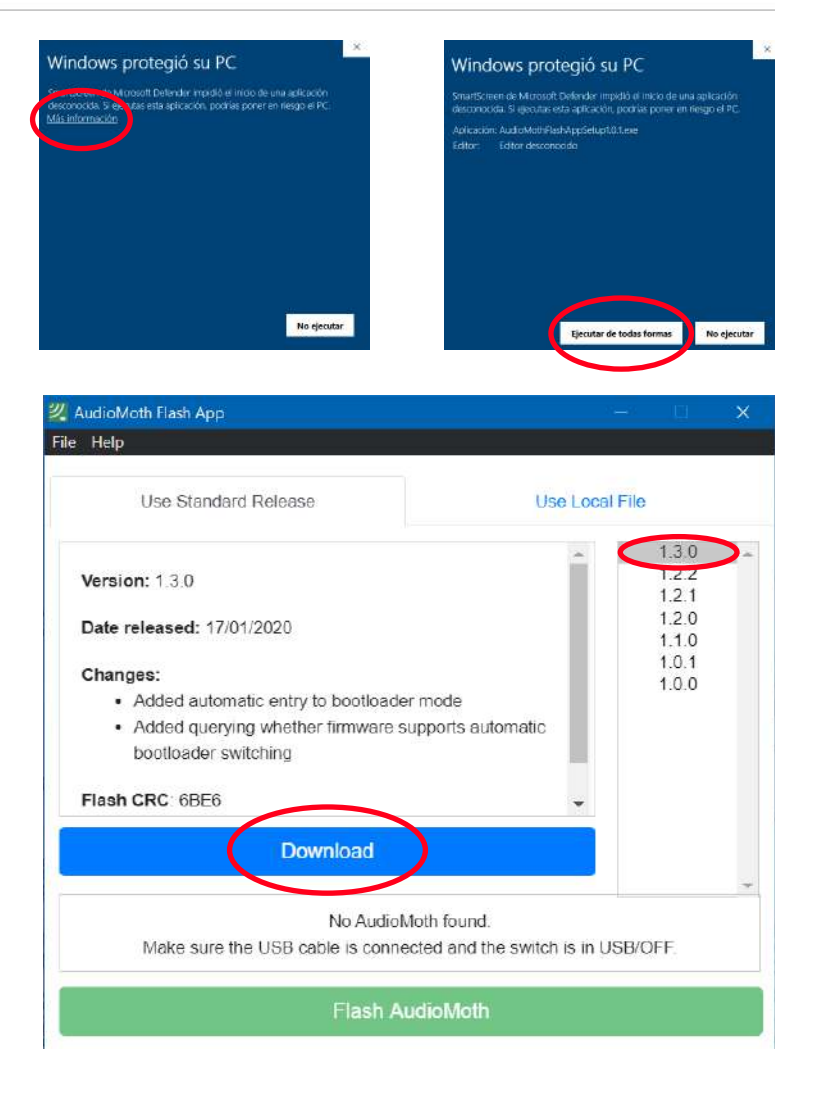

 Abre el aplicativo que acabas de instalar y descárgate la última versión del firmware clicando en *Download*.

### versión 04

### batmonitoring.org

### Cómo actualizar el firmware del AudioMoth

- 4. Una vez descargado, aparecerá un mensaje confirmando la descarga.
- 5. Conecta el AudioMoth SIN PILAS y con la pestaña en USB/OFF. Una vez conectado aparecerá un mensaje confirmando la detección de tu AudioMoth y la versión del firmware instalada (Found an AudioMoth with AudioMoth-Firmware-Basic (1.X.X) installed. This supports automatic switching to flash mode).
- 6. Clica sobre la última versión (ya viene descargada)

### iatención!

- Si no te funciona o no detecta el AudioMoth:
  - 1. Conecta el AudioMoth SIN PILAS y la pestaña en CUSTOM
  - 2. Haz contacto con el clip como se muestra en la figura
  - 3. Aparecerá un mensaje que dice "Found an AudioMoth in flash mode"
- 7. Clica en Flash AudioMoth
- 8. Tiene que aparecer un mensaje confirmando la actualización del firmware

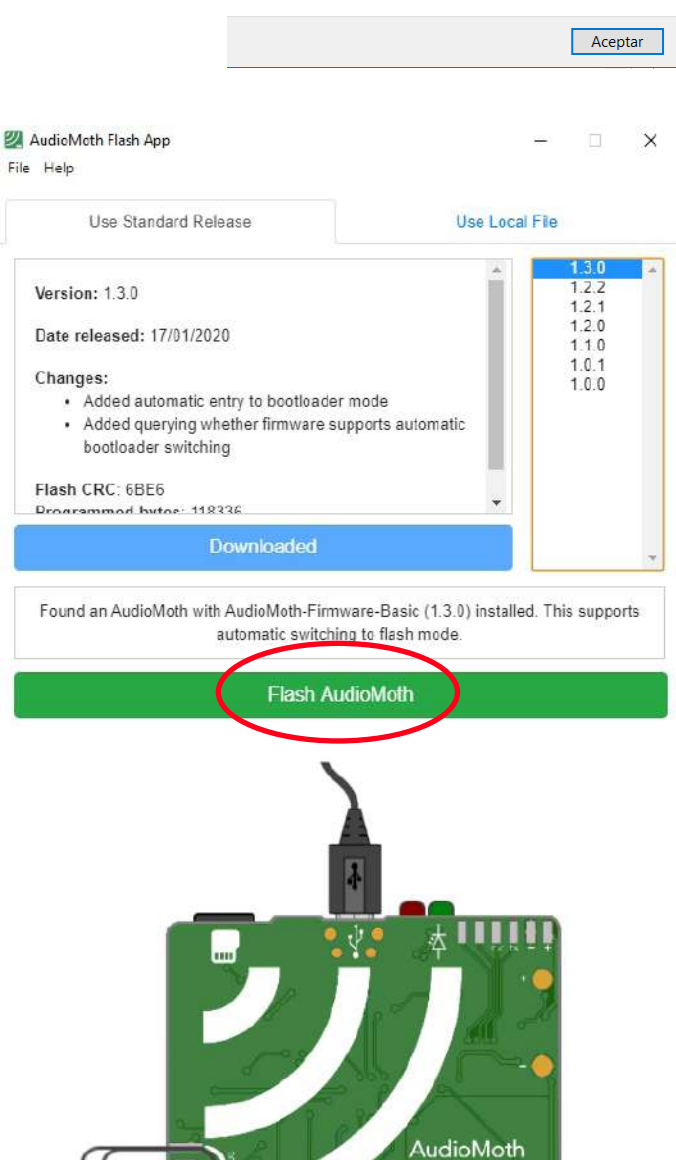

💯 Created firmware folder

Created folder to contain firmware at C:\Users\Maria\Downloads\AudioMothFirmware

💯 AudioMoth Flash App

Flashing AudioMoth...

Firmware has been successfully updated